Notes: A user with edit access to the Distribution List will need to be logged into the Windows PC the below steps will be performed on. The PC will also need to be on the UM-AD domain and either connected to campus Ethernet or VPN.

|                                        | м            |                                |    |            |       |    |     |  |
|----------------------------------------|--------------|--------------------------------|----|------------|-------|----|-----|--|
|                                        |              | Mail                           |    | Web Brow   | vsers |    |     |  |
|                                        | > 🙎          | Manage Distribution List       |    | $\bigcirc$ | ٢     | e  | e   |  |
|                                        | Q            | Maps                           |    | Utilities  |       |    |     |  |
|                                        | ***          | MaxxAudio Pro by Waves – Speak | er |            | ۲z    |    |     |  |
|                                        | ₩            | MaxxAudioPro                   |    |            |       |    |     |  |
|                                        |              | Messaging                      |    | 2          | Σ     |    |     |  |
|                                        | e            | Microsoft Edge                 |    |            |       |    |     |  |
|                                        |              | Microsoft Office Tools         | ~  | A          |       | P  | 0 🗹 |  |
|                                        |              | Microsoft Solitaire Collection |    |            | -1    |    |     |  |
|                                        | •            | Microsoft Store                |    | ₩∃         | r ar  |    |     |  |
|                                        | וני          | Microsoft Teams                |    |            |       |    |     |  |
|                                        |              | Mitel                          | ~  |            |       |    |     |  |
|                                        | Ŝ            | Mixed Reality Portal           |    |            |       |    |     |  |
|                                        | - 6          | Mobile Plans                   |    |            |       |    |     |  |
| ~~~~~~~~~~~~~~~~~~~~~~~~~~~~~~~~~~~~~~ | 6            | Movies & TV                    |    |            |       |    |     |  |
| 205                                    | N            |                                |    |            |       |    |     |  |
| Ф                                      |              | Notepad++                      |    |            |       |    |     |  |
|                                        | <u>ب</u> ا م | ype here to search             |    |            | 0     | Ξi |     |  |

1.) Search for and select the 'Manage Distribution List' application in the Windows search menu.

2.) A window entitled 'Find Users, Contacts, & Groups' should appear. A Distribution List can be found by entering the DL's name in the search bar and selecting 'Find Now'.

| File Edit View                                                                                                    |
|----------------------------------------------------------------------------------------------------|
| Find: Users, Contacts, and Groups V In: Entire Directory V Browse                                                  |
| Osers, Contacts, and Groups Advanced   Name: UMSL, Information Technology Services   Description: Stop   Clear All |
| Search results:                                                                                                    |
| Name Type Description                                                                                              |
| 🚜 UMSL, Informati Group Owner - Tagana Sama                                                                        |
|                                                                                                    |
| 1 item(s) found                                                                                                    |

3.) Double-click the DL in the search results to open the group window and view the directory members listing.

Note: If the Add and Remove options in the bottom-left corner are grayed out, it's likely the account currently logged into the PC doesn't have access to edit the DL, ex. below.

| C        | UMSL, Information Techr                                                                                              | nology Services Properties                                                                                                    | × |          |  |  |  |
|----------|----------------------------------------------------------------------------------------------------|----------------------------------------------------------------------------------------------------|---|----------|--|--|--|
| U        | General                                                                                                    |                                                                                                    |   | NS       |  |  |  |
| 3.<br>14 | UMSL, Information Technology Services                                                                                |                                                                                                    |   |          |  |  |  |
| q        | Description: 0                                                                                                    | wner - T,                                                                                                    |   |          |  |  |  |
|          | Members:                                                                                                    |                                                                                                    |   | JIE      |  |  |  |
|          | Name A                                                                                                    | ctive Directory Folder                                                                                                    | ^ | 2        |  |  |  |
| S        | aapx73 ur<br>anthoneys ur<br>appletonp ur<br>archera ur<br>ballenotj ur<br>barrettrp ur<br>batem ur<br>bechtoldtm ur | mad.umsystem.edu/UMAD Users/Active<br>mad.umsystem.edu/UMAD Users/Active<br>mad.umsystem.edu/UMAD Users/Active<br>mad.umsystem.edu/UMAD Users/Active<br>mad.umsystem.edu/UMAD Users/Active<br>mad.umsystem.edu/UMAD Users/Active<br>mad.umsystem.edu/UMAD Users/Active | ~ | se<br>Ex |  |  |  |
|          | Add Re                                                                                                    | OK Cancel Apply                                                                                                    | ( |          |  |  |  |

4.) To remove a user: click/highlight the user in the DL directory listing and select 'Remove' then 'Yes' when prompted and 'OK' to save changes.

To add a user: Select 'Add...' and the below window should appear. Enter the user's SSO ID and select 'Check Names' & 'OK' to save changes.

| e | Select Users, Contacts, Computers, Service Accounts, or Groups | ×            |
|---|----------------------------------------------------------------|--------------|
| h | Select this object type:                                       |              |
| U | Users, Service Accounts, Groups, or Other objects              | Object Types |
|   | From this location:                                            | 1            |
|   | umad.umsystem.edu                                              | Locations    |
| I |                                                                |              |
|   | Enter the object names to select ( <u>examples</u> ):          |              |
|   | aapx73 (aapx73@umsystem.edu)                                   | Check Names  |
|   |                                                                |              |
|   |                                                                |              |
|   | Advanced OK                                                    | Cancel       |
|   |                                                                |              |